# Republic of the Philippines Juvenile Justice and Welfare Council

# **User's Guide**

Registry for Children in Conflict with the Law (CICL) and Children-at-Risk (CAR)

ARECOUNCIL

3001 o 2006

ICE AND

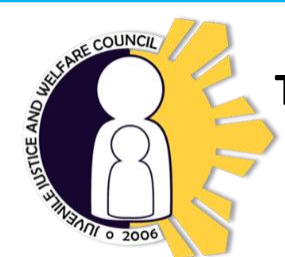

# THE JUVENILE JUSTICE AND WELFARE COUNCIL

#### Mandate

JJWC is a policy-making, coordinating and monitoring body tasked with the implementation of the Juvenile Justice and Welfare Act, as amended, through its member and coordinating agencies.

#### Vision

A Council leading a society that promotes and protects the rights of children at risk and children in conflict with the law under a restorative justice and welfare system.

#### Mission

To institutionalize a restorative justice and welfare system for children at risk and children in conflict with the law through the effective implementation of the law and coordination among stakeholders in a protective and enabling environment.

#### Goals

To prevent children at risk from committing crimes and to ensure that children in conflict with the law are rehabilitated and reintegrated with their families and communities. To strengthen institutional partnerships in pursuing collectively and effectively the Council's mission.

#### **Organizational Functions**

- Policies, Plans and Program Development
- Advocacy and Social Mobilization
- Research and Data Management
- Technical Assistance to Agencies, LGUs and Stakeholders
- Coordinating, Monitoring and Evaluation of the implementation of RA 9344 as amended

# Table of Contents

| The Juve  | nile Justice and Welfare Council                 | i   |
|-----------|--------------------------------------------------|-----|
| Acronym   | S                                                | iii |
| Introduct | tion to Registry                                 | iv  |
| Ι.        | Why do we need a Registry for CAR and CICL?      | iv  |
| ١١.       | What is the Registry?                            | iv  |
| III.      | What are the Roles of the Users of the Registry? | V   |
| How to U  | Ise the Registry (Duty-Bearers)                  |     |
| ١.        | Standard Buttons Descriptions                    | 1   |
| ١١.       | How to Register an Account                       | 2   |
| III.      | How to Sign In                                   | 5   |
|           | How to Reset Password                            | 6   |
| IV.       | How to Create New Record                         | 7   |
| V.        | How to View Listing of Records                   | 1   |
| VI.       | How to Update an Existing Record                 | 1   |
| VII.      | How to Refer to Other Institutions               | 1   |
| VIII.     | How to Generate Local Reports                    | 1   |
| IX.       | How to Access Knowledgebase Portal               | 2   |
| How to U  | Ise the Registry (Secretariat)                   |     |
| ١.        | How to Create an Account                         | 2   |
| ١١.       | How to Sign In                                   | 2   |
| III.      | Adding Account in an Organization                | 2   |
| IV.       | Deactivating an Account in an Organization       | 2   |
| Importar  | nt Reminders                                     | 3   |
| What are  | the Duties of Agencies and LGUs                  | 3   |

#### Acronyms

BCPC – Barangay Council for the Protection of the Children

CAR – Children-at-Risk

CICL – Children in Conflict with the Law

**DILG** – Department of the Interior and Local Government

**DSWD** – Department of Social Welfare and Development

JJWC – Juvenile Justice and Welfare Council

LGU – Local Government Unit

LSWDO – Local Social Welfare and Development Office

**PNP** – Philippine National Police

**RJJWC** – Regional Juvenile Justice and Welfare Committee

## INTRODUCTION TO REGISTRY

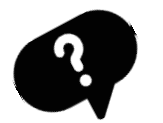

I.

# Why do we need a Registry for Children at Risk (CAR) and Children in Conflict with the Law (CICL)?

- Republic Act 9344 as amended mandates the faithful recording of all pertinent information on children at risk and children in conflict with the law *to guarantee the correct application of the provision of the Act.*
- Collective information and statistics to be generated from the Registry shall be used by national agencies and local government units for evidence-based policy and program development.
- Data shall be used as one of the bases of JJWC in establishing the effectiveness of the implementation of the law.

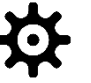

### What is the Registry?

- The Registry for Children at Risk and Children in Conflict with the Law (herein referred to in other parts of this Guide as CAR and CICL Registry or Registry) is an **online internet-based system** that will collect and process pertinent information of CAR and CICL.
- It aims to establish reliable and updated data for purposes as stated above.
- It records personal and other pertinent information about the CAR and CICL such as offense, address, IP groups, etc.
- It is also capable of saving images and pertinent documents such birth certificate, dental record and the like.
- The Registry allows the online transfer of records of a child's case from the barangay to police and LSWDO within the same jurisdiction.
- The Registry has two other features: 1) **knowledgebase portal** that contains information/reference materials on the process of managing CAR and CICL which also shows at what stage a duty bearer should create or update child profile and 2) the **dashboard** which

displays all data in graphical formats for better appreciation of the users.

• The Juvenile Justice and Welfare Council Secretariat serves as the administrator of the Registry. Only a limited number of staff are authorized to access the Registry to ensure security of information.

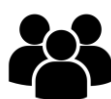

# III. What are the Roles of the Users of the Registry?

| USERS                                                                                                    | ROLES                                                                                                    |
|----------------------------------------------------------------------------------------------------|----------------------------------------------------------------------------------------------------|
| <ul> <li>Barangay Council for the<br/>Protection of Children<br/>(BCPC) Members</li> <li>Law enforcers</li> <li>LGU Social workers (both<br/>community and center-<br/>based)</li> <li>DSWD RRCY Social Workers</li> </ul> | <ul> <li>Records Child Profile Case</li> <li>Updates Child Profile Case</li> <li>Records Interventions provided</li> <li>Generates Local Report for use<br/>in developing local policies and<br/>programs</li> <li>Ensures confidentiality of<br/>personal data</li> </ul>                                                                                                    |
| Juvenile Justice and Welfare<br>Council<br><ul> <li>National Secretariat</li> </ul>                                                                                                    | <ul> <li>Ensures appropriate utilization<br/>of the Registry through</li> <li>monitoring and technical<br/>assistance to users nationwide.</li> <li>Detects and responds to<br/>problems in the Registry</li> <li>Enhances the Registry as<br/>necessary</li> <li>Ensures non-duplication of data<br/>nationwide</li> <li>Ensures confidentiality of data<br/>at the national level</li> <li>Generates and analyzes<br/>national level data for policy<br/>and program development<br/>purposes</li> </ul> |
| <ul> <li>Regional Secretariat</li> </ul>                                                                                                    | <ul> <li>Conducts verification of account registration</li> <li>Provides technical assistance on the use of the data base/Registry</li> </ul>                                                                                                    |

| <ul> <li>Ensures protection of data at<br/>the regional level</li> </ul> |
|--------------------------------------------------------------------------|
| Generates and analyzes                                                   |
| program development                                                      |
| purposes                                                                 |
| <ul> <li>Reports issues encountered by</li> </ul>                        |
| users                                                                    |
| <ul> <li>Recommends areas for</li> </ul>                                 |
| improvement/enhancement as<br>needed                                     |

### **User's Guide for Duty-Bearers**

How to Use the Registry

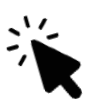

#### I. Standard Button Description

Users are encouraged to familiarize themselves with the standard buttons being used in the Registry for the ease of creating and updating records.

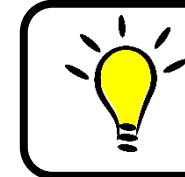

Buttons are graphical control elements that give the user a simple way to trigger an event like searching for a query or confirming an action.

| Button  | Function                                                                |  |  |
|---------|-------------------------------------------------------------------------|--|--|
| 9       | Search record using keyword                                             |  |  |
| ç       | Reload list or record                                                   |  |  |
| 🖨 PRINT | Print record                                                            |  |  |
| Record  | Show record details                                                     |  |  |
| Thread  | Show record thread                                                      |  |  |
| + ADD   | Add record information such as family background, complainant, services |  |  |
| 🖍 EDIT  | Edit child profile                                                      |  |  |
| Ê       | Show calendar for date inputs                                           |  |  |

#### II. How to Register an Account

**<u>Step 1.</u>** Open browser. You may use Mozilla Firefox, Google Chrome or Safari.

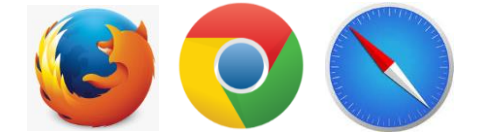

Step 2. Enter <u>http://registry.jjwc.gov.ph</u> on the address bar. Then press enter. This will redirect you the homepage of the Registry.

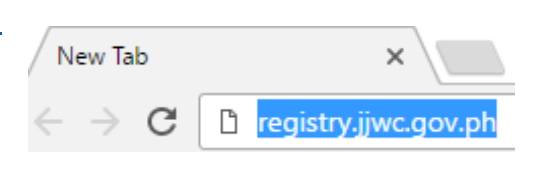

|                                                                                                    |                                                                                                    |                                                                           |                                                                                                    | Search or                                                                                                    | ur knowledge base 🝳                                                                                                    |
|----------------------------------------------------------------------------------------------------|----------------------------------------------------------------------------------------------------|---------------------------------------------------------------------------|----------------------------------------------------------------------------------------------------|----------------------------------------------------------------------------------------------------|----------------------------------------------------------------------------------------------------|
| Republic Act No. 10                                                                                                    | 0630                                                                                                    |                                                                           |                                                                                                    |                                                                                                    |                                                                                                    |
| SEC. 12. Mandatory Registry of C<br>prosecutors who will receive repo<br>crime committed or accused of an<br>guarantee the correct application<br>conflict with the law. This provision | hildren in Conflict with<br>rt, handle or refer cas<br>nd the details of the in<br>of the provisions of th<br>a is however without | th the Law.<br>ses of child<br>ntervention<br>his Act and<br>prejudice to | All duty-bearers, inclu<br>fren in conflict with the<br>or diversion, as the c<br>other laws. The JJW | vding barangay/BCPC workers, law enforcers, teachers, guidance co<br>law, shall ensure a fathful recordation of all pertinent information, su<br>see may be, under which they will undergo or has undergone, of all c<br>C shall lead in the establishment of a centralized information managen                                                                                                    | unselors, social workers and<br>ch as age, residence, gender,<br>hildren in conflict with the law to<br>nent system on children in |
| LEARN MORE                                                                                                    | ris nowever without j                                                                                                    | prejudice to                                                              | o dection 45 or tims Ac                                                                               | 4.                                                                                                    |                                                                                                    |
|                                                                                                    |                                                                                                    |                                                                           |                                                                                                    |                                                                                                    |                                                                                                    |
|                                                                                                    |                                                                                                    |                                                                           |                                                                                                    |                                                                                                    |                                                                                                    |
|                                                                                                    |                                                                                                    | -                                                                         |                                                                                                    |                                                                                                    |                                                                                                    |
| CREATE NEW RECORD                                                                                                    |                                                                                                    |                                                                           |                                                                                                    | Featured Information                                                                                                    |                                                                                                    |
| CREATE NEW RECORD                                                                                                    | 1                                                                                                    |                                                                           |                                                                                                    | Featured Information<br>Objective<br>Background                                                                                                    |                                                                                                    |
| CREATE NEW RECORD                                                                                                    | I                                                                                                    |                                                                           |                                                                                                    | Featured Information<br>Objective<br>Background<br>How to record CICL?<br>How to record CAR?<br>How to record CAR?                                                                                                    |                                                                                                    |
| CREATE NEW RECORD                                                                                                    |                                                                                                    |                                                                           |                                                                                                    | Featured Information<br>Objective<br>Background<br>How to record CICL?<br>How to record CAR?<br>How to use this system?                                                                                                    |                                                                                                    |
| CREATE NEW RECORD                                                                                                    |                                                                                                    |                                                                           |                                                                                                    | Featured Information<br>Objective<br>Background<br>How to record CICL?<br>How to record CAR?<br>How to use this system?                                                                                                    |                                                                                                    |
| CREATE NEW RECORD                                                                                                    |                                                                                                    |                                                                           | Det Det                                                                                               | Featured Information         Objective         Background         How to record CICL?         How to record CICL?         How to record CICL?         How to use this system?                                                                                                    |                                                                                                    |
| CREATE NEW RECORD                                                                                                    |                                                                                                    |                                                                           | Det Det                                                                                               | Featured Information         Objective         Background         How to record CAC?         How to use this system?         Image: State State S |                                                                                                    |

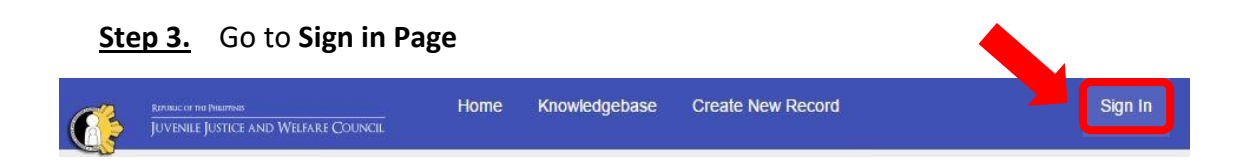

*Note: Clicking <u>Create New Record</u> while not logged in yet will redirect you to <u>Sign in</u> page.* 

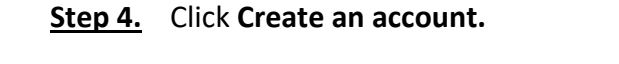

| e pheippars<br>Justice and Welfare Council | Home                                                    | Knowledgebase               | Create New Record        | Sign In |
|--------------------------------------------|---------------------------------------------------------|-----------------------------|--------------------------|---------|
| Sigr<br>To bett<br>accour<br>Ema           | n In to NJ.<br>er serve you, w<br>it.<br>I or Username: | JWIS<br>e encourage our par | iners to register for an |         |
| Pas                                        | sword.                                                  |                             |                          |         |
| Not ye<br>accour                           | SIGN IN<br>registered? Cr<br>t                          | eate an                     |                          |         |
|                                            |                                                         | _                           |                          |         |

**<u>Step 5.</u>** In the Account Registration Page, provide:

- Email Address
- Full Name
- Phone Number
- Institution (Please note that Institution refers to the User's Agency/Office or Organization.)
- Office Address
- Password

Submit form by clicking **REGISTER** button.

| <u>(</u> | RUMER OF THE PHERINGS<br>JUVENILE JUSTICE AND WELFARE COUNCEL | Home | Knowledgebase | Create New Record                |
|----------|---------------------------------------------------------------|------|---------------|----------------------------------|
| ~        | Institution City/Mun/Sub *<br>BANTAY                          |      |               | Institution Barangay<br>An-annam |
|          | Institution Specific Address *<br>#49 Malingap St.            |      |               |                                  |
|          | Access Credentials                                            |      |               |                                  |
|          | Create a Password                                             |      |               |                                  |
|          | Confirm New Password                                          |      |               |                                  |
|          |                                                               |      | REGISTER      | CANCEL                           |

If registration is **complete**, you will see success notification message.

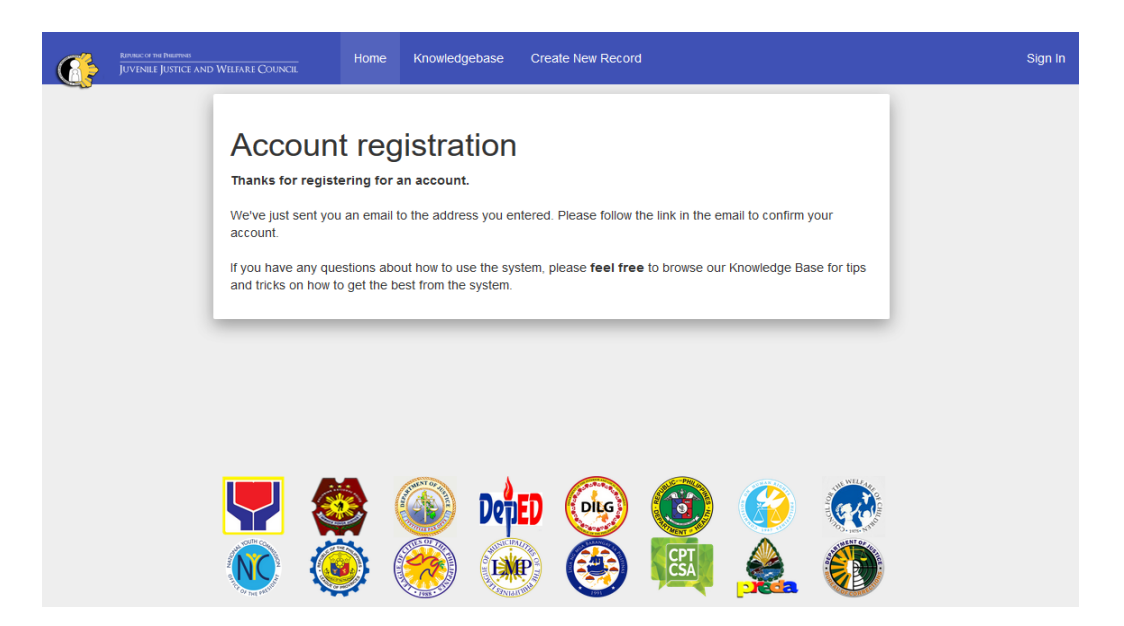

Otherwise, you will see **error notification message**. User must fill/update the required fields highlighted in red. Then, re-submit

| nuc of the Phartnes<br>/Enile Justice and Welfare Council | Home Know                         | ledgebase Create New Record      | Sign In |
|-----------------------------------------------------------|-----------------------------------|----------------------------------|---------|
| Errors conf                                               | iguring your profile              | See messages below               |         |
| Account Registrat                                         | tion<br>or update the information | we have on file for your account |         |
| Contact Inform                                            | ation                             |                                  |         |
| Email Address                                             |                                   |                                  |         |
| Email Address is a required                               | d field                           |                                  |         |
| Full Name                                                 |                                   |                                  |         |
| Phone Number                                              | Ext                               |                                  |         |
| Field Institution *                                       |                                   |                                  |         |
| Institution required                                      |                                   |                                  |         |
| Institution Region *                                      |                                   | Institution                      |         |
| Region required                                           |                                   | Province required                |         |
| Institution<br>Citv/Mun/Sub *                             |                                   | Institution<br>Barangay          |         |

#### Step 6. Confirm account

- After successful registration, the web application will send confirmation message to the email address used during registration.
- Login to your email address and check your inbox.
- Open the confirmation message from the web application and **click the link** to confirm the account.
- Once confirmed, you may now login to the CAR/CICL Registry using your email address and the password you provided during registration.

#### III. How to Sign In

Step 1. Access CAR/CICL Registry (URL: http://registry.jjwc.gov.ph).

#### Step 2. Go to Sign In page.

| Refunction for Preasures<br>JUVENILE JUSTICE AND WELFARE COUNCIL | Home | Knowledgebase | Create New Record | Sign In |
|------------------------------------------------------------------|------|---------------|-------------------|---------|

#### **<u>Step 3.</u>** Sign in using your **USERNAME** and **PASSWORD**. Click **SIGN IN**.

| REALESC OF THE PAREMONS<br>JUVENILE JUSTICE AND WELFAF | E COUNCIL Home Knowledgebase Create New Record                                                                  | Sign In |
|--------------------------------------------------------|----------------------------------------------------------------------------------------------------|---------|
|                                                        | Sign In to NJJWIS To better serve you, we encourage our partners to register for an account. Email or Username: |         |
|                                                        | Password:                                                                                                    |         |
|                                                        | SIGN IN<br>Not yet registered? Create an<br>account                                                             |         |

If the **USERNAME** or **PASSWORD** is invalid, the user will be notified with "Access Denied".

To reset password,

| Reference for Dorations<br>JUVENILE JUSTICE AND WELFARE COUNCIL | Home Knowledgebase Create New Record                                                                                  | Sign In |
|-----------------------------------------------------------------|----------------------------------------------------------------------------------------------------|---------|
|                                                                 | Access denied                                                                                                    |         |
|                                                                 | Sign In to NJJWIS<br>To better serve you, we encourage our partners to register for an account.<br>Email or Username: |         |
|                                                                 | Juantam<br>Password:                                                                                                  |         |
| -                                                               | FORGOT MY PASSWORD SIGN IN Not yet registered? Create an account                                                      |         |
|                                                                 |                                                                                                    |         |

**<u>Step 1.</u>** Click the **FORGOT MY PASSWORD** button.

**<u>Step 2.</u>** Provide email address used during registration. Click the **SEND EMAIL** button. The application sends password resent link.

| Forgot My Pas                                        | sword                                                                                                    |
|------------------------------------------------------|----------------------------------------------------------------------------------------------------|
| Enter your username or e<br>Email button to have a p | mail address in the form below and press the Send assword reset link sent to your email account on file. |
| Enter your username o                                | r email address below                                                                                    |
| Username:                                            |                                                                                                    |
|                                                      |                                                                                                    |
|                                                      |                                                                                                    |
|                                                      |                                                                                                    |
| SEND EMAIL                                           |                                                                                                    |
|                                                      |                                                                                                    |

**<u>Step 3.</u>** Change **PASSWORD** using the password reset link.

- Login to your email address and check your inbox.
- Open the Password Reset message from the web application and click the link to change the password of the account.
- After changing the password, you may now login to the CAR/CICL Registry using your email address and the new password you provided.

#### IV. How to Create New Record

- Step 1. Access CAR/CICL Registry (URL: http://registry.jjwc.gov.ph).
- **<u>Step 2.</u>** Sign in using your **USERNAME** and **PASSWORD**. Click **SIGN IN**.

#### **Step 3.** Go to **Create New Record.**

| 6                                                                                 | Riference of the Delembers<br>JUVENILE JUSTICE AND WELFARE COUNCIL                                                                                                    | Home                                                                       | Knowledgebase                                                                                                    | Create New Record                                                                                                    | Records (23)                                                                                               | Dashboard                                                                                       | Ricardo Dalisay                                                                                                 | Sign Out                                |
|-----------------------------------------------------------------------------------|----------------------------------------------------------------------------------------------------|----------------------------------------------------------------------------|----------------------------------------------------------------------------------------------------|----------------------------------------------------------------------------------------------------|----------------------------------------------------------------------------------------------------|-------------------------------------------------------------------------------------------------|----------------------------------------------------------------------------------------------------|-----------------------------------------|
| -                                                                                 |                                                                                                    |                                                                            |                                                                                                    |                                                                                                    |                                                                                                    |                                                                                                 | ch our knowledge base                                                                                           | B <b>Q</b>                              |
| Republ                                                                            | ic Act No. 10630                                                                                                    |                                                                            |                                                                                                    |                                                                                                    |                                                                                                    |                                                                                                 |                                                                                                    |                                         |
| SEC. 12. Ma<br>and prosecu<br>residence, g<br>children in c<br>managemen<br>LEARI | andatory Registry of Children in Conflict w<br>itors who will receive report, handle or ret<br>render, crime committed or accused of an<br>onflict with the law to guarantee the corre<br>it system on children in conflict with the law<br>N MORE | with the Law<br>fer cases o<br>nd the deta<br>ect applicat<br>aw. This pro | w. All duty-bearers, in<br>of children in conflict<br>ils of the intervention<br>ion of the provisions<br>svision is however with<br>the provision is however with<br>the provision is the provision is the prov | ncluding barangay/BCPC<br>with the law, shail ensure<br>or driversion, as the cas<br>of this Act and other law<br>thout prejudice to Sectio | C workers, law enfo<br>e a faithful recorda<br>e may be, under w<br>rs. The JJVC shal<br>n 43 of this Act. | proers, teachers, gu<br>tion of all pertinent<br>thich they will under<br>I lead in the establi | ildance counselors, socia<br>information, such as age<br>rgo or has undergone, of<br>shment of a centralized ii | al workers<br>?,<br>f all<br>nformation |
| CREAT                                                                             | E NEW RECORD                                                                                                    |                                                                            |                                                                                                    | Featured In                                                                                                    | formation                                                                                                  |                                                                                                 |                                                                                                    |                                         |
|                                                                                   |                                                                                                    |                                                                            |                                                                                                    | Objective<br>Background<br>How to recom<br>How to recom<br>How to use th                                                                    | d CICL?<br>d CAR?<br>his system?                                                                           |                                                                                                 |                                                                                                    |                                         |

#### Step 4. Fill up form

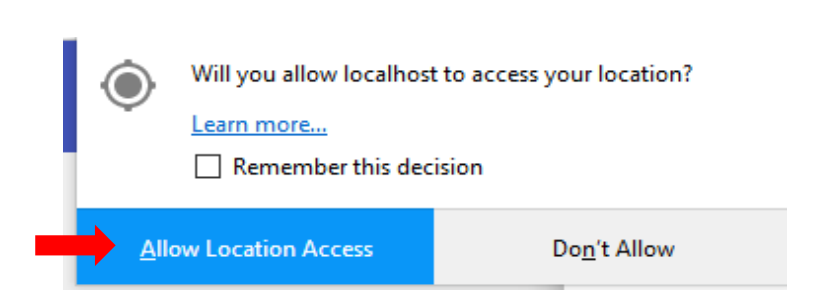

Allow Location Access

| <u>Step 5.</u> | Fill up New Record Form. |
|----------------|--------------------------|
|----------------|--------------------------|

| Lastname * |             |            |                 |  |
|------------|-------------|------------|-----------------|--|
|            | Firstname * | Middlename | Extension       |  |
|            |             |            |                 |  |
|            |             |            | Data of Didt *  |  |
| Nicknama * | Cov *       | Condor     | Date of Birth * |  |
| NICKHAITIE | JUX         | Genuel     |                 |  |

#### Please note that:

- 1. Fields with asterisk are mandatory which means that information should be supplied.
- 2. In supplying information regarding *Gender*, users should not ask direct questions as this may be a sensitive issue to some children. Users are instructed not to supply answer based on their observations. Only the information voluntarily and categorically expressed/stated by the child should be recorded. If a child did not voluntarily and categorically state his/her gender preference, the user should click the "no data" response.
- 3. At the bottom of the Create Record page, there is a field labelled as Client Category. To supply an accurate response, users should remember that:

**Children at Risk (CAR)** refers to those who are vulnerable to and at risk of behaving in a way that can harm themselves or others, or vulnerable and at risk of being pushed and exploited to come into conflict with the law because of personal, family and social circumstances.

CAR also refers to those who violated ordinances enacted by local governments concerning juvenile status offenses such as but not limited to curfew violations, truancy, parental disobedience, anti-smoking and anti-drinking laws. Moreover, this includes those involved in a) light offenses such as but not limited to disorderly conduct, public scandal, harassment, drunkenness, public intoxication, criminal nuisance, vandalism, gambling, mendicancy, littering, public urination and trespassing and b) decriminalized acts when committed by children such as prostitution, mendicancy and sniffing of rugby.

On the other hand, children in conflict with the law refers to a child is alleged as, accused of, or adjudged as, having committed an offense under the Philippine laws.

4. In the **Record Details** field, the user may include all other relevant information about the children and their cases including complaints of abuse and/or torture, narrative of events, presence of threat to their safety, etc. The user may also attach picture and relevant documents such as birth/medical certificates, etc.

#### **<u>Step 6.</u>** Click **Create Record** button.

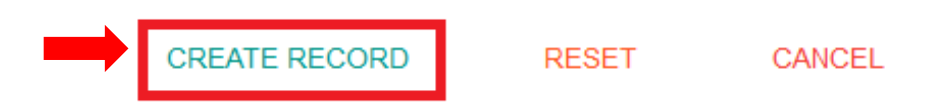

• If the information provided is complete, child recorded profile will be shown.

| ି Dela            | Cruz, Angelo N                | /latanghari #              | CAR-000052                                              | 🖨 PRINT         |
|-------------------|-------------------------------|----------------------------|---------------------------------------------------------|-----------------|
| Profile Violation | Complainant Services          |                            |                                                         | Record 🔳 Thread |
| Lastname:         | Dela Cruz                     | Educational<br>Attainment: | 2nd Year Highschool                                     | 🖍 EDIT          |
| Firstname:        | Angelo                        | Region:                    | NATIONAL CAPITAL REGION (NCR)                           |                 |
| Extension:        | Matangnari                    | Province:                  | NCR, CITY OF MANILA, FIRST<br>DISTRICT (Not a Province) |                 |
| Nickname:         | Uno                           | City/Municipality:         | SAN MIGUEL                                              |                 |
| Sex:              | Male                          | Barangay:                  | Barangay 640                                            |                 |
| Gender:           |                               | Specific:                  | #49 Malingap St.                                        |                 |
| Birthdate:        | 01/05/2002                    |                            |                                                         |                 |
| Family Backgrou   | INCI<br>Indate Contactno Occu | upation Monthlyincor       | ne Relation Remarks                                     |                 |

• Otherwise, error notification will be prompted. In this case, the user needs to update or add information on the marked fields. Then the user needs to resubmit the form.

| reate New I             |                             |            |                 |   |
|-------------------------|-----------------------------|------------|-----------------|---|
| icale new i             | Record                      |            |                 |   |
| ease fill in the form l | pelow to open a new Record. |            |                 |   |
|                         |                             |            |                 |   |
| Lastname *              | Firstname *                 | Middlename |                 |   |
| Dela Cruz               |                             | Matanghari | Extension       | _ |
|                         |                             |            |                 |   |
|                         | First name required         |            |                 |   |
| Nickname *              | First name required         |            | Date of Birth * |   |

#### **Step 7.** Add more information.

• After creating child record, the user can add more information such as family background, previous/other violations or offense, complainants and services provided to them by clicking the **add** button.

| Family    | Backgro   | ound        |                     |            |               |               |                       |          |
|-----------|-----------|-------------|---------------------|------------|---------------|---------------|-----------------------|----------|
| Name      | Sex E     | Sirthdate ( | Contactno Occ       | upation Mo | onthlyincome  | Relation      | Rema <mark>rks</mark> | + ADD    |
| Profile   | Violation | Complainant | Services            |            |               |               |                       | Record 🗐 |
| Violation |           | Others      | Datecommitted       |            | Placecommitte | ed            | Fine                  | + ADD    |
| Gambling  |           |             | 2017-04-05 15:24:00 | )          | Park          |               | 1                     |          |
| Profile   | Violation | Complainant | Services            |            |               |               |                       | Record   |
| Name      | Alias     | Sex         | Birthdate           | Victim     | Relation      | Rem           | arks                  | + ADD    |
| L Profile | Violation | Complainant | Services            |            |               |               |                       | Record   |
| Organizat | tion      | Туре        | Service             | Specific   | Others        | Date Provideo | ł                     | + ADD    |
|           |           |             |                     |            |               |               | 1                     |          |

<u>Step 8.</u> Data form will pop up and the user needs to fill up information. Click **Submit** button.

| Service Provided Fo | m                       | × |
|---------------------|-------------------------|---|
| Туре                | Community-based Program | - |
| Service             | Diversion               | - |
| Specific            | Written or oral apology | - |
| Others              | Enter Others            | - |
| Date Provided       | 2017-04-27              | - |
| \                   |                         |   |
| SUBMIT              |                         |   |

There will be Success Notification for successful transaction

Service Provided Form Record has been added Successfully

- V. How to view Listing of Records
  - <u>Step 1.</u> Access CAR/CICL Registry (URL: <u>http://registry.jjwc.gov.ph</u>).
  - **<u>Step 2.</u>** Sign in using your **USERNAME** and **PASSWORD**. Click **SIGN IN**.
  - **<u>Step 3.</u>** Click **Records** button.

| 6                                                                        | Refune co the Presentes<br>JUV ENILE JUSTICE AND WELFARE COUNCIL                                                                                                    | Home Knowledge                                                                                                    | base Create New Record                                                                                                    | Records (25)                                                                                                 | Dashboard                                                                                      | Ricardo Dalisay                                                                                             | Sign Out                                 |
|--------------------------------------------------------------------------|----------------------------------------------------------------------------------------------------|----------------------------------------------------------------------------------------------------|----------------------------------------------------------------------------------------------------|----------------------------------------------------------------------------------------------------|------------------------------------------------------------------------------------------------|----------------------------------------------------------------------------------------------------|------------------------------------------|
|                                                                          |                                                                                                    |                                                                                                    |                                                                                                    |                                                                                                    |                                                                                                |                                                                                                    |                                          |
|                                                                          |                                                                                                    |                                                                                                    |                                                                                                    |                                                                                                    |                                                                                                | ch our knowledge bas                                                                                        | e <b>Q</b>                               |
| Republ                                                                   | lic Act No. 10630                                                                                                    |                                                                                                    |                                                                                                    |                                                                                                    |                                                                                                |                                                                                                    |                                          |
| SEC. 12. Ma<br>and prosect<br>residence, g<br>children in o<br>managemer | andatory Registry of Children in Conflic<br>utors who will receive report, handle or r<br>gender, crime committed or accused of a<br>conflict with the law to guarantee the con<br>tt system on children in conflict with the | with the Law. All duty-bea<br>efer cases of children in (<br>and the details of the inter<br>rect application of the pro<br>law. This provision is how | arers, including barangay/BCP(<br>conflict with the law, shall ensure<br>rvention or diversion, as the cas<br>wisions of this Act and other law<br>ever without prejudice to Sectio | C workers, law enfo<br>e a faithful recorda<br>se may be, under w<br>ws. The JJWC shall<br>n 43 of this Act. | rcers, teachers, gu<br>tion of all pertinent<br>hich they will under<br>I lead in the establis | idance counselors, soci<br>information, such as age<br>rgo or has undergone, o<br>shment of a centralized i | al workers<br>e,<br>f all<br>information |
| LEAR                                                                     | N MORE                                                                                                    |                                                                                                    |                                                                                                    |                                                                                                    |                                                                                                |                                                                                                    |                                          |
| CREAT                                                                    | E NEW RECORD                                                                                                    |                                                                                                    | Featured In                                                                                                    | formation                                                                                                    |                                                                                                |                                                                                                    |                                          |
|                                                                          |                                                                                                    |                                                                                                    | Objective<br>Background                                                                                                    |                                                                                                    |                                                                                                |                                                                                                    |                                          |

#### **<u>Step 4.</u>** Click any record to view its details.

|                | ng Pheliptnas<br>Le Justice and Welfare Council | Home          | Knowledgebase | Create New Record | Records (25) | Dashboard      | Ricardo Dalisay    | Sign Ou |
|----------------|-------------------------------------------------|---------------|---------------|-------------------|--------------|----------------|--------------------|---------|
|                | Search                                          |               | Q             | Client Catego     | ſy           |                |                    |         |
| Record         | s s                                             |               |               |                   |              |                | 🗅 Ope              | en 25   |
| Showing 1 - 25 | of 25 Open Records                              |               |               |                   |              |                |                    |         |
| Record #       | Create Date                                     | Record Status | s Subject     |                   |              | Region         |                    |         |
| CAR-000052     | 27/04/2017, 3:52 PM                             | Open          | Dela Cruz, A  | ngelo Matanghari  |              | National Capit | al Region (NCR)    |         |
| CAR-000051     | 27/04/2017, 3:48 PM                             | Open          | Dela Cruz, J  | uan Matanghari    |              | National Capit | al Region (NCR)    |         |
| CAR-000050     | 11/04/2017, 11:54 AM                            | Open          | Ibona, Evani  | ilfa Cabico       |              | Region IX (Zai | nboanga Peninsula) |         |

#### VI. How to Update an Existing Record

Step 1. Access CAR/CICL Registry (URL: <u>http://registry.jjwc.gov.ph</u>).

Step 2. Sign in using your USERNAME and PASSWORD. Click SIGN IN.

Step 3. Click Records button.

Step 4. Click any Record to view its details.

|                | the Presentas<br>LE JUSTICE AND WELFARE COUNCIL | Home I        | Knowledgebase | Create New Record | Records (25) | Dashboard    | Ricardo Dalisay     | Sign Out |
|----------------|-------------------------------------------------|---------------|---------------|-------------------|--------------|--------------|---------------------|----------|
|                | Search                                          |               |               | Client Categor    | y            |              |                     |          |
| Record         | s c                                             |               |               |                   |              |              | 🗅 Ope               | n 25     |
| Showing 1 - 25 | of 25 Open Records                              |               |               |                   |              |              |                     |          |
| Record #       | Create Date                                     | Record Status | s Subject     |                   |              | Region       |                     |          |
| CAR-000052     | 27/04/2017, 3:52 PM                             | Open          | Dela Cruz, A  | ngelo Matanghari  |              | National Cap | pital Region (NCR)  |          |
| CAR-000051     | 27/04/2017, 3:48 PM                             | Open          | Dela Cruz, Ju | uan Matanghari    |              | National Cap | bital Region (NCR)  |          |
| CAR-000050     | 11/04/2017, 11:54 AM                            | Open          | Ibona, Evani  | lfa Cabico        |              | Region IX (Z | amboanga Peninsula) |          |

| Profile Violation C       | complainant Services |                            |                                                         | Record 🔳 Th |
|---------------------------|----------------------|----------------------------|---------------------------------------------------------|-------------|
| Lastname:                 | Dela Cruz            | Educational<br>Attainment: | 2nd Year Highschool                                     | 🖍 EDIT      |
| Firstname:                | Angelo               | Region:                    | NATIONAL CAPITAL REGION (NCR)                           |             |
| Middlename:<br>Extension: | Matanghari           | Province:                  | NCR, CITY OF MANILA, FIRST<br>DISTRICT (Not a Province) |             |
| Nickname:                 | Uno                  | City/Municipality:         | SAN MIGUEL                                              |             |
| Sex:                      | Male                 | Barangay:                  | Barangay 640                                            |             |
| Gender:                   |                      | Specific:                  | #49 Malingap St.                                        |             |
| Birthdate:                | 01/05/2002           |                            |                                                         |             |

#### Step 5. Update or add more information

• After creating child record, the user can add more information such as family background, previous/other violations or offense, complainants and services provided to them by clicking the **add** button.

| Name       Sex       Birthdate       Contactno       Occupation       Monthlyincome       Relation       Remarks       +         L       Profile       Violation       Complainant       Services       Image: Record services       Image: Record services | ADD |
|----------------------------------------------------------------------------------------------------|-----|
| Profile         Violation         Complainant         Services         Record           Violation         Others         Datecommitted         Placecommitted         Fine         +                                                                                                    |     |
| Violation Others Datecommitted Placecommitted Fine +                                                                                                    |     |
|                                                                                                    | ADD |
| Gambling 2017-04-05 15:24:00 Park                                                                                                    |     |
| Profile Violation Complainant Services                                                                                                    |     |
| Name Alias Sex Birthdate Victim Relation Remarks                                                                                                    | ADD |
| Profile Violation Complainant Services     Record                                                                                                    |     |
| Organization Type Service Specific Others Date Provided                                                                                                    |     |

• There will be Success Notification for successful transaction

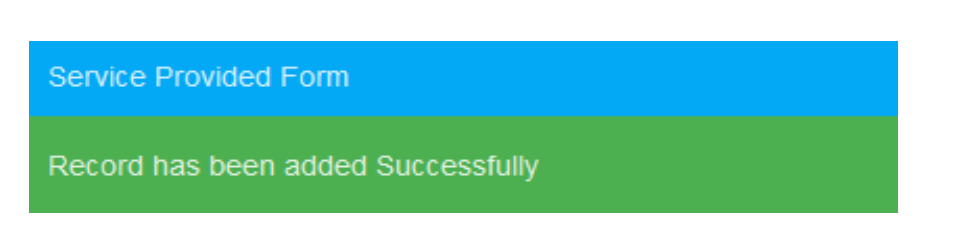

#### VII. How to Refer to other Institutions

**<u>Step 1.</u>** Click **Records** button. Click the record number of the child.

# Records ~

| Showing 1 - 25 of 69 Records    |             |         |                        |
|---------------------------------|-------------|---------|------------------------|
| Organization                    | Record #    | Subject | Create Date            |
| BCPC Barangay 176 CALOOCAN CITY | CICL-000192 |         | 06/15/2017 11:11:52 AM |
| BCPC Barangay 176 CALOOCAN CITY | CICL-000191 |         | 06/15/2017 11:09:10 AM |
| BCPC Barangay 176 CALOOCAN CITY | CICL-000190 |         | 06/15/2017 11:03:22 AM |
| BCPC Barangay 176 CALOOCAN CITY | CICL-000189 |         | 06/15/2017 10:59:38 AM |
| BCPC Barangay 176 CALOOCAN CITY | CICL-000188 |         | 06/15/2017 10:56:41 AM |
| BCPC Barangay 176 CALOOCAN CITY | CICL-000187 |         | 06/15/2017 10:50:52 AM |
| BCPC Barangay 176 CALOOCAN CITY | CICL-000186 |         | 06/15/2017 10:47:09 AM |

#### Step 2. Go to referral tab

| Profile Viol | lation Complainant | Services Referra | ral         |        |         | Record | Thread |
|--------------|--------------------|------------------|-------------|--------|---------|--------|--------|
| Referred By  | Reffered T         | o Dat            | te Referred | Reason | Request | × RE   | FER    |
|              |                    |                  |             |        |         |        |        |

#### **<u>Step 3.</u>** Click Refer button

| L Profile Violation | Complainant Services | Referral      |        |         | Record 🗏 Thread |
|---------------------|----------------------|---------------|--------|---------|-----------------|
| Referred By         | Reffered To          | Date Referred | Reason | Request |                 |

#### **Step 4.** Select **Organization**.

• To refer the child to LGU social worker, PNP and other youth care facilities, select **Region**, **Province** and **City or Municipality** where the institution is located. Then click **Referred To** and select the organization.

To further reduce the options of organizations, select **Barangay** where the institution is located.

| Referral Form | ×                      |
|---------------|------------------------|
| Region        | - Select Region -      |
| Province      | - Select Province -    |
| City          | - Select City -        |
| Barangay      | - Select Barangay -    |
| Reffered To   | - Select Reffered To - |
| Date Referred | Enter Date_referred    |
| Reason        | Enter Reason           |
| SUBMIT        |                        |

| Referral Form | ×                                            |
|---------------|----------------------------------------------|
| Region        | REGION XI (DAVAO REGION)                     |
| Province      | DAVAO DEL SUR                                |
| City          | CITY OF DIGOS (Capital)                      |
| Barangay      | - Please Select Barangay -                   |
| Reffered To   | LSWDO CITY OF DIGOS (Capital), DAVAO DEL SUR |
| Date Referred | 06/15/2017 08:10                             |
| Reason        | For assessment                               |
| SUBMIT        |                                              |

**<u>Step 5.</u>** Indicate date and reason of the referral.

**<u>Step 6.</u>** Click **Submit** to record activity.

| Referral Form |                                              | × |
|---------------|----------------------------------------------|---|
| Region        | REGION XI (DAVAO REGION)                     |   |
| Province      | DAVAO DEL SUR                                |   |
| City          | CITY OF DIGOS (Capital)                      |   |
| Barangay      | - Please Select Barangay -                   |   |
| Reffered To   | LSWDO CITY OF DIGOS (Capital), DAVAO DEL SUR |   |
| Date Referred | 06/15/2017 08:10                             |   |
| Reason        | For assessment                               |   |
| SUBMIT        |                                              |   |

#### VIII. How to Generate Local Reports

Step 1. Access CAR/CICL Registry (URL: http://registry.jjwc.gov.ph).

**<u>Step 2.</u>** Sign in using your username and password.

#### Step 3. Go to Dashboard.

| 6                                                                        | Rithwal of the Insultings<br>JUVENILE JUSTICE AND WELFARE COUNCIL                                                                                                    | Home Knowledgebas                                                                                                    | e Create New Record                                                                                                    | Records (25)                                                                                                 | Dashboard                                                                                   | Ricardo Dalisay                                                                                          | Sign Out                                   |
|--------------------------------------------------------------------------|----------------------------------------------------------------------------------------------------|----------------------------------------------------------------------------------------------------|----------------------------------------------------------------------------------------------------|----------------------------------------------------------------------------------------------------|---------------------------------------------------------------------------------------------|----------------------------------------------------------------------------------------------------|--------------------------------------------|
|                                                                          |                                                                                                    |                                                                                                    |                                                                                                    |                                                                                                    |                                                                                             | ch our knowledge bas                                                                                     | ie <b>Q</b>                                |
| Republ                                                                   | lic Act No. 10630                                                                                                    |                                                                                                    |                                                                                                    |                                                                                                    |                                                                                             |                                                                                                    |                                            |
| SEC. 12. Ma<br>and prosect<br>residence, g<br>children in c<br>managemer | andatory Registry of Children in Conflict v<br>utors who will receive report, handle or re<br>gender, crime committed or accused of ar<br>conflict with the law to guarantee the corre<br>tt system on children in conflict with the la | with the Law. All duty-bearer:<br>fer cases of children in confi<br>nd the details of the interven<br>ect application of the provision<br>ww. This provision is however | s, including barangay/BCPC<br>ict with the law, shall ensure<br>tion or diversion, as the cas<br>ons of this Act and other law<br>without prejudice to Sectio | Workers, law enfoi<br>e a faithful recordati<br>e may be, under wh<br>s. The JJWC shall<br>n 43 of this Act. | rcers, teachers, gu<br>ion of all pertinent<br>hich they will under<br>lead in the establis | idance counselors, soci<br>information, such as ag<br>'go or has undergone, c<br>shment of a centralized | ial workers<br>e,<br>of all<br>information |
| LEAR                                                                     | NMORE                                                                                                    |                                                                                                    |                                                                                                    |                                                                                                    |                                                                                             |                                                                                                    |                                            |
|                                                                          |                                                                                                    |                                                                                                    |                                                                                                    |                                                                                                    |                                                                                             |                                                                                                    | _                                          |
| CREAT                                                                    | E NEW RECORD                                                                                                    |                                                                                                    | Featured In                                                                                                    | formation                                                                                                    |                                                                                             |                                                                                                    |                                            |
|                                                                          |                                                                                                    |                                                                                                    | Objective<br>Background                                                                                                    |                                                                                                    |                                                                                             |                                                                                                    |                                            |

#### • Click any **Report** to highlight its details.

|   | Riphalic of the Pheatings<br>JUVENILE JUSTICE AND WELFARE COUNCIL                                                                                                    | Home Knowledge                                                                                                    | ebase Create New Record                                                                           | Records (25)                       | Dashboard | Ricardo Dalisay                                                                                                    | Sign Out                                   |
|---|----------------------------------------------------------------------------------------------------|----------------------------------------------------------------------------------------------------|---------------------------------------------------------------------------------------------------|------------------------------------|-----------|----------------------------------------------------------------------------------------------------|--------------------------------------------|
| - | This section displays charts and etc.                                                                                                    | all defined re                                                                                                    | ports in graphical                                                                                | formats like                       | -         | Dashboard                                                                                                    | Ip                                         |
|   | You can click any boxes on the right<br>This information is located under<br>( The boxes, once clicked, will c<br>report within that label e.g.<br>About <u>T</u><br>Try clicking one box on the right pa | It pane with green backy<br>bout Dashboard / Hel<br>hange its background or<br>Dashboard / Help<br>ine and explore the repo<br># Case per Clief | ground to see the report within<br>olor into yellow indicating that<br>ort within.<br>at Category | that label.<br>you are viewing the | ±         | # Client based on Sex<br># Client based on Civi<br># Client based on Age<br># Client based on Edu<br>Attainment<br># Client based on Add<br># Client based on Gen | I Status<br>cational<br>ress Region<br>der |
|   | Child In Conflict with the La                                                                                                    | w: 12.00 %                                                                                                    |                                                                                                   |                                    |           |                                                                                                    |                                            |

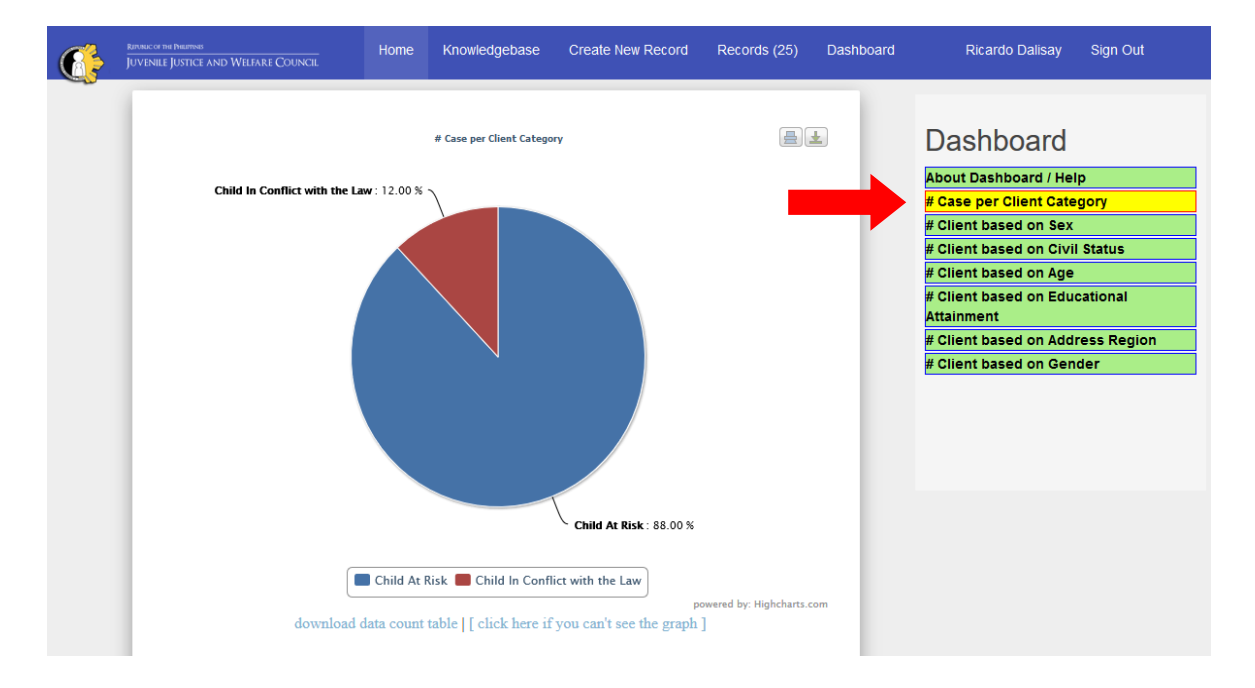

• Selected **Report** will be highlighted and will show its details.

• **Chart** can be downloaded using the **icons** on top. **Data** can also be downloaded using the **links** below.

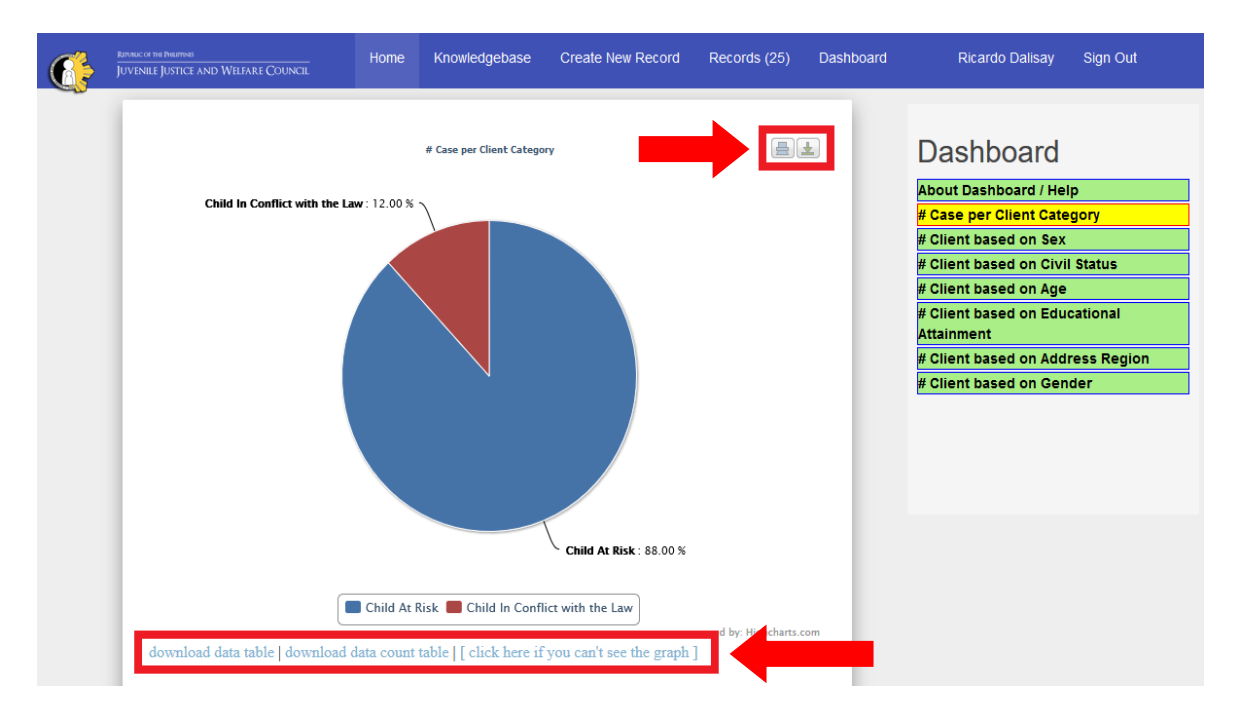

#### IX. How to access the Knowledgebase Portal

Step 1. Access CAR/CICL Registry (URL: http://registry.jjwc.gov.ph).

Step 2. Click Knowledgebase button.

| RATION OF THE PRESENCE AND WELFARE COUNCIL | Home | Knowledgebase | Create New Record | Sign In |
|--------------------------------------------|------|---------------|-------------------|---------|
| Jordina Jordia Mathia Conca                |      |               |                   |         |

**<u>Step 3</u>.** Select specific topic you are interested in.

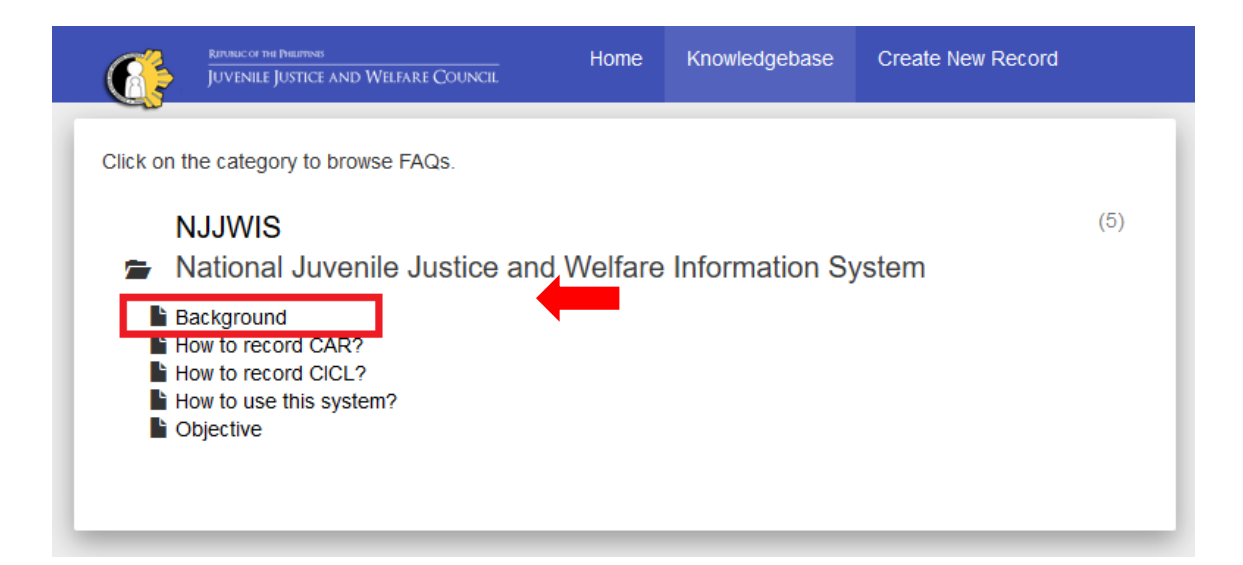

#### Step 4. View topic details.

|   |                                      | Repaile of the Diservises<br>JUVENILE JUSTICE AND WELFARE COUNCIL                                                         | Home                                | Knowledgebase                                 | Create New Record                                          |
|---|--------------------------------------|----------------------------------------------------------------------------------------------------|-------------------------------------|-----------------------------------------------|------------------------------------------------------------|
| 1 |                                      |                                                                                                    |                                     |                                               |                                                            |
|   | All Cate                             | gories / NJJWIS / Background                                                                                              |                                     |                                               |                                                            |
|   | Backg                                | JFOUND<br>Ited 4 months ago                                                                                               |                                     |                                               |                                                            |
| l | The <b>Juv</b><br>monitori<br>amende | venile Justice and Welfare Council<br>ng body tasked to oversee the effective<br>d, and its revised rules and regulations | (JJWC) is a<br>e and efficien<br>s. | n inter-agency policy<br>nt implementation of | making, coordinating and the <b>Republic Act 9344</b> , as |
|   | Republic Section                     | ic Act 10630 or the An Act Strengthen<br>12, prescribes that…                                                             | ing the Juve                        | nile Justice System in                        | the Philippines under                                      |

# For **RJJWC** Secretariat

How to Use the Registry

Monitoring and validation of accounts registered should be conducted to limit the access of the registry to authorized users only. The end users must send a request to the **RJJWC Secretariat** for the approval and assignment of the Organization for the access of the data encoded in the system. Accounts that are not verified will be tagged as **unauthorized registration** and will be blocked from using of the CAR/CICL Registry.

#### I. How to Create an Account

<u>Step 1.</u> Request for account creation by sending an email to <u>secretariat@jjwc.gov.ph</u> with the subject heading "Request for Account Creation".

Include the following account details needed in your request:

- Full name (Last name, First name, and Middle name)
- Email Address
- Phone Number
- Mobile Number
- Preferred username
- Region
- Step 2. Check your e-mail Inbox.

After the System Administrator has created an account, the system will send the confirmation link. The user needs to confirm the account by clicking the link.

| W | Welcome to CAR/CICL Registry Inbox x                                       |                                          |
|---|----------------------------------------------------------------------------|------------------------------------------|
| ? | ? National Secretariat <                                                   | 2:27 PM (2 minutes ago) 📩                |
|   |                                                                            |                                          |
|   | We've created an account for you at our CAR/CICL                           | Registry at http://registry.jjwc.gov.ph. |
|   | Please follow the link below to confirm your account                       | and gain access to your records.         |
|   | http://registry.jjwc.gov.ph/scp/pwreset.php?token=I1<br>bvAL4Gcseeoggsvj3m | 6N0kUFm03TCmx2AZ6gdC3pJ_9F_              |

Juvenile Justice Welfare Council

#### **<u>Step 3.</u>** Enter email address provided in the request.

Clicking the <u>link</u> will redirect you to the confirmation page. You may enter the **email address** or preferred **username** in the account creation request.

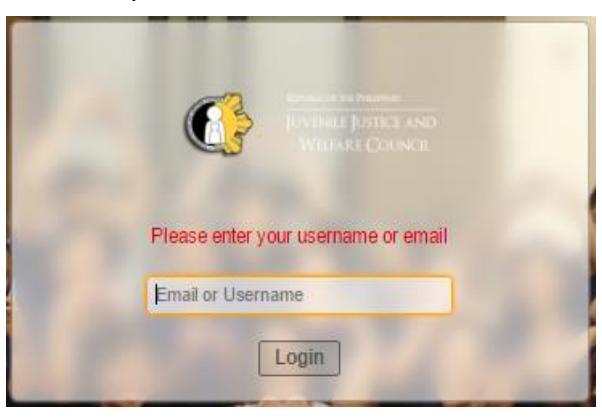

#### **Step 4.** Set your account Password.

After the confirmation of the account, you will be redirected to the *setting of password* for your account.

| Change Password                                                                               | ۲      |
|-----------------------------------------------------------------------------------------------|--------|
| Confirm your current password and enter a new password to continue<br>Enter a new password: * |        |
| New Password                                                                                  |        |
| Confirm Password                                                                              |        |
|                                                                                               |        |
| Reset Cancel                                                                                  | Update |

#### Step 5. Logout

After setting the password, you are automatically logged in and you will see the list of records within your region. Click the **Log Out link** located on the topmost left section of the page.

| Dashboard    | Users                      | Tasks    | Records | Activity | Knowledgebase |                   |           |
|--------------|----------------------------|----------|---------|----------|---------------|-------------------|-----------|
| 🗊 Closed 🛛 🔒 | New Transaction            |          |         |          |               |                   |           |
|              |                            | Q [advan | ced] 🕜  |          |               |                   | ↓F Sort 👻 |
| Open Reco    | ords<br>st Updated       • | Subject  |         | ۰ ا      | From          | ♦ Priority ♦ Assi | gned To   |

#### **<u>Step 6.</u>** Sign in using your **new account credentials**.

You may try your username/email address and your set password. In case you forgot your password, you may use forgot password.

#### II. How to Sign In

Step 1. Open browser.

You may use Mozilla Firefox or Google Chrome or Safari.

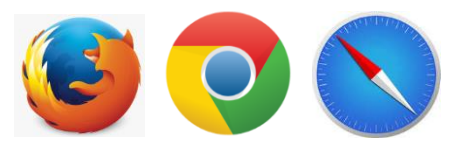

registry.jjwc.gov.ph/scp

#### Step 2. Access CAR/CICL Registry RJJWC Login Page.

To access CAR/CICL Registry for RJJWC Staff:

D)

- Enter <u>http://registry.jjwc.gov.ph/scp</u> on the address bar.
- Press enter.

#### **<u>Step 3.</u>** Provide **User Credentials**.

• Provide username and password. Then, click Log In.

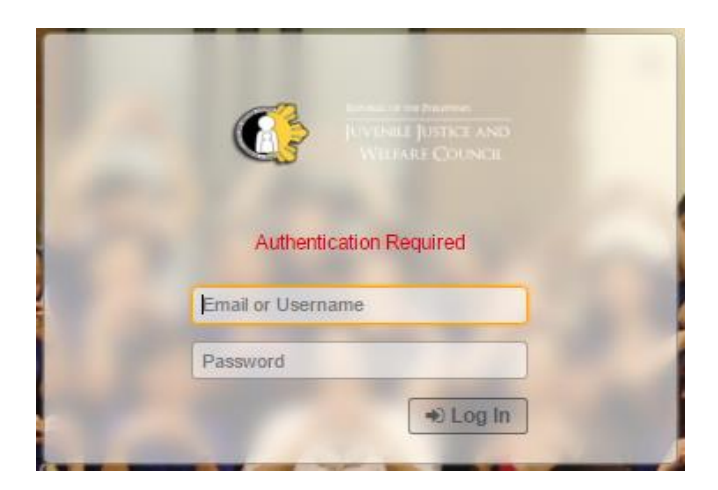

• If the username and password are valid, the user will be redirected to records list page.

| Dashboard    | Users           | Tasks     | Records | Activity | Knowledgeba | ise |    |        |
|--------------|-----------------|-----------|---------|----------|-------------|-----|----|--------|
| 🔊 Closed 🛛 🔒 | New Transaction |           |         |          |             |     |    |        |
|              |                 | Q [advand | ced] 🕜  |          |             |     | 47 | Sort 👻 |
| Open Reco    | ords            |           |         |          |             |     |    |        |

If the **username** and **password** are invalid, the user will be notified with "Access Denied" and **Forgot Password** button will appear.

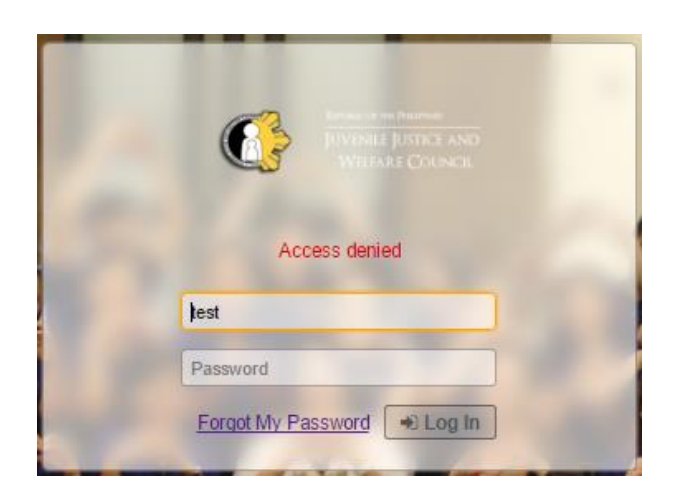

• Click the Forgot My Password button.

•

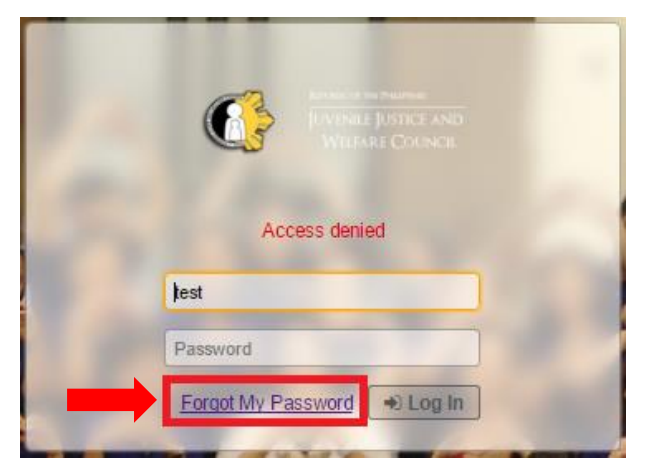

• Provide the **email address** used during registration and click the **Send Email** button. The web application will send a password reset link to your mail.

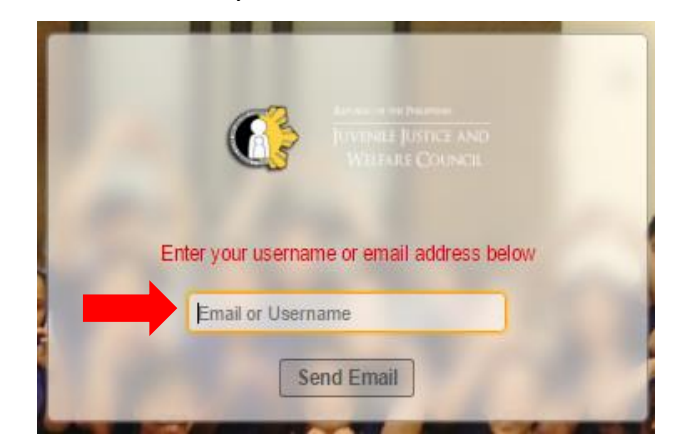

• Change Password using the **Password reset link**.

Login to your email address and check your inbox.

Open the Password Reset message from the web application and click the link to change the password of the account.

After changing the password, you may now login to the CAR/CICL Registry using your email address and the new password you provided.

#### III. Adding Account in an Organization

#### Step 1. Access CAR/CICL Registry RJJWC Login Page.

- Enter <u>http://registry.jjwc.gov.ph/scp</u> on the address bar.
- Log in using Email Address or Username and Password.

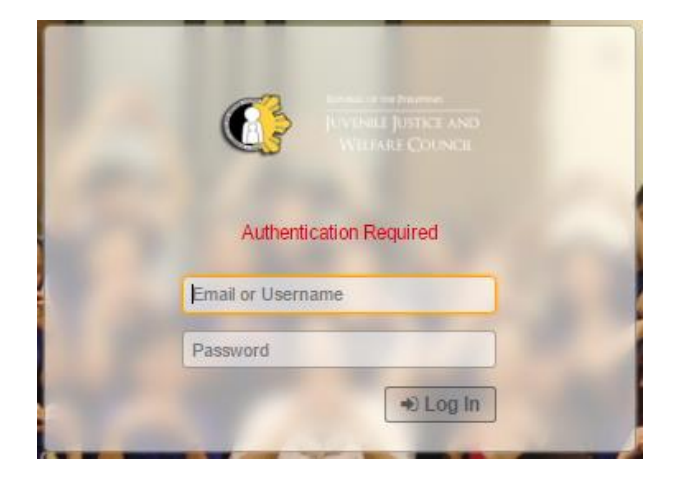

If the **credentials** are valid, the user will be redirected to record list page.

|                                    |                                  |                        |         |          | Wel      | come, <b>Angelo</b> .   <mark>Agent Pa</mark> | anel   Profile   Log | g Out |
|------------------------------------|----------------------------------|------------------------|---------|----------|----------|-----------------------------------------------|----------------------|-------|
| Dashboard<br>🗊 Closed 📑 I          | Users<br>New Transaction         | Tasks                  | Records | Activity | Knowledg | ebase                                         |                      |       |
| ,                                  | •                                | Q [advan               | ced] 🔞  |          |          |                                               | ↓₹ Sort              | i 🔻   |
| COpen Reco                         | rds                              |                        |         |          |          |                                               |                      |       |
| Number   Last<br>There are no Reco | st Updated 4<br>rds matching you | Subject<br>r criteria. |         | ¢        | From     | ♦ Priority ♦                                  | Assigned To          | ¢     |

Copyright © 2006-2017 Juvenile Justice Welfare Council All Rights Reserved.

#### **<u>Step 2.</u>** Click the **Users** tab and the **Organizations** subtab.

Select '**None**' organization. Then, it will list users not yet included in an organization within your Region.

|                                |                          |                           | Welcome                     | , Angelo.   Agent Panel   Profile   Log Out |
|--------------------------------|--------------------------|---------------------------|-----------------------------|---------------------------------------------|
| Dashboard Users                | Tasks                    | Records                   | Activity                    | Knowledgebase                               |
| au User Directory 🛔 Organizati | ons                      |                           |                             |                                             |
|                                | Q                        |                           |                             |                                             |
| Organizations                  |                          |                           |                             | Add Organization                            |
| Name                           |                          | <ul> <li>Users</li> </ul> | <ul> <li>Created</li> </ul> | ♦ Last Updated ♦                            |
| None None                      |                          | 4                         | 12/10/2016                  | 02/02/2017 12:17:55 PM                      |
| Page: [1] Export               |                          |                           |                             |                                             |
|                                | Copyright © 2006-2017 Ju | venile Justice Welfare C  | ouncil All Rights Res       | erved.                                      |

| Step 3.         | Select an account | you want to include in a | an organization |
|-----------------|-------------------|--------------------------|-----------------|
| <u> 3tep 3.</u> |                   | you want to menduc m     |                 |

|                         |              |                | W     | /elcome, Angelo. | Agent Pa | inel   Profile   Log Out |             |                 |
|-------------------------|--------------|----------------|-------|------------------|----------|--------------------------|-------------|-----------------|
| Dashboard               | Users        | Tasks          | Recor | rds              | Activity | Knowled                  | lgebase     |                 |
| a User Directory 🛔 🔒 🛛  | rganizations |                |       |                  |          |                          |             |                 |
| <i>≎</i> None           |              |                |       |                  |          | 🖻 Del                    | ete Organiz | zation 🌣 More 👻 |
| Name:                   | None         |                |       | Created:         |          | 12/10/2016 1             | 0:20:32 AN  | 1               |
| Account Manager:        |              |                |       | Last Update      | ed:      | 02/02/2017 12            | 2:17:55 PN  | 1               |
| LUsers Re               | ecords       | <b>₽</b> Notes |       |                  |          |                          |             |                 |
| Showing 1 - 4 of 4      |              |                |       |                  |          | + Add Use                | r 🔒 li      | mport 📋 Remove  |
| Name                    |              |                | Email |                  |          |                          | Status      | Created         |
| juleen vicente          |              |                |       |                  |          |                          | Active      | 04/10/2017      |
| Lilibeth Gallego        |              |                |       |                  |          |                          | Active      | 03/31/2017      |
| Loida E. Pangilinan     |              |                |       |                  |          |                          | Active      | 04/05/2017      |
| 📄 Ricardo Dalisay 🛛     | (6)          |                |       |                  |          |                          | Active      | 12/20/2016      |
| Select: All None Toggle | •            |                |       |                  |          |                          |             |                 |
| Page: [1]               |              |                |       |                  |          |                          |             |                 |

**<u>Step 4.</u>** Change **Organization**.

Click the current organization he/she belongs to.

|                                                                                        | 'None (Not yet defined)                                                                                                    | C N                                                                                                    | lanage 🔒 🤇                                               |
|----------------------------------------------------------------------------------------|----------------------------------------------------------------------------------------------------|----------------------------------------------------------------------------------------------------|----------------------------------------------------------|
| 🗶 🕛 🧕                                                                                  | rganization Information                                                                                                    |                                                                                                    |                                                          |
|                                                                                        |                                                                                                    |                                                                                                    |                                                          |
| Organiz                                                                                | ation for Loida E. Pangilinan                                                                                                    |                                                                                                    |                                                          |
| <ul> <li>Search</li> </ul>                                                             | existing organizations or add a new one.                                                                                                    |                                                                                                    |                                                          |
| Poblacion                                                                              |                                                                                                    |                                                                                                    |                                                          |
| RegionV                                                                                | Poblacion PNP WCP Unit                                                                                                    | × Add New O                                                                                             | rganization                                              |
|                                                                                        | Organization Information                                                                                                    |                                                                                                    |                                                          |
|                                                                                        | Address: not available<br>Phone: not available                                                                                                    |                                                                                                    |                                                          |
|                                                                                        | Website: not available                                                                                                    |                                                                                                    |                                                          |
|                                                                                        |                                                                                                    |                                                                                                    |                                                          |
|                                                                                        |                                                                                                    |                                                                                                    | Continuo                                                 |
|                                                                                        |                                                                                                    | · · · · · · · · · · · · · · · · · · ·                                                                   |                                                          |
| After s<br>organiz                                                                     | uccessful transaction, the use<br>zation.                                                                                                    | r will be included                                                                                      | in an                                                    |
| After s<br>organiz                                                                     | uccessful transaction, the use<br>zation.<br>ion for Juan Dela Cruz                                                                                                    | r will be included                                                                                      | in an                                                    |
| After s<br>organiz<br>Organizat                                                        | uccessful transaction, the use<br>zation.<br>ion for Juan Dela Cruz<br>sting organizations or add a new one.                                                                                                    | r will be included                                                                                      | in an                                                    |
| After s<br>organiz<br>Organizat<br>Search ext<br>Search by name                        | uccessful transaction, the use<br>zation.<br>ion for Juan Dela Cruz<br>sting organizations or add a new one                                                                                                    | r will be included                                                                                      | in an                                                    |
| After s<br>organiz<br>Organizat<br>Search by nam                                       | uccessful transaction, the use<br>zation.<br>ion for Juan Dela Cruz<br>sling organizations or add a new one.                                                                                                    | r will be included                                                                                      | in an                                                    |
| After s<br>organizat<br>Organizat<br>Search ex<br>Search by nam<br>Are you             | uccessful transaction, the use<br>zation.<br>ion for Juan Dela Cruz<br>sting organizations or add a new one.<br>e<br>sure you want to change the user's organization<br>BCPC Barangay 176 CALOOCAN CITY                                                                                                    | r will be included                                                                                      | in an                                                    |
| After s<br>organizat<br>Organizat<br>Search by nam                                     | uccessful transaction, the use<br>zation.<br>ion for Juan Dela Cruz<br>sting organizations or add a new one.<br>e<br>sure you want to change the user's organization<br>BCPC Barangay 176 CALOOCAN CITY<br>Organization Information                                                                                                    | r will be included                                                                                      | in an                                                    |
| After s<br>organizat<br>Organizat<br>Search ex<br>Search by name<br>Are you s          | uccessful transaction, the use<br>zation.<br>ion for Juan Dela Cruz<br>sting organizations or add a new one.<br>e<br>sure you want to change the user's organization<br>BCPC Barangay 176 CALOOCAN CITY<br>Organization Information<br>Address: phase 1 package 3<br>Calooc an City                                                                                             | r will be included ? * Add New Organiza Brgy. Hall,Bagong Silang                                        | in an                                                    |
| After s<br>organizat<br>Organizat<br>Search by nam                                     | uccessful transaction, the use<br>zation.<br>ion for Juan Dela Cruz<br>sting organizations or add a new one.<br>e<br>sure you want to change the user's organization<br>BCPC Barangay 176 CALOOCAN CITY<br>Organization Information<br>Address: phase 1 package 3<br>Calooc an City<br>Phone:<br>Website:                                                                       | r will be included ? * * Add New Organiza Brgy. Hall,Bagong Silang                                      | in an                                                    |
| After s<br>organizat<br>Organizat<br>Search by nam<br>Are you :                        | uccessful transaction, the use<br>zation.<br>ion for Juan Dela Cruz<br>sting organizations or add a new one.<br>e<br>Consume you want to change the user's organization<br>BCPC Barangay 176 CALOOCAN CITY<br>Organization Information<br>Address: phase 1 package 3<br>Calooc an City<br>Phone:<br>Website:<br>Internal Notes:                                                 | r will be included ? * Add New Organiza Brgy. Hall,Bagong Silang                                        | in an                                                    |
| After s<br>organizat<br>Organizat<br>Search by nam<br>Are you s                        | uccessful transaction, the use<br>zation.<br>ion for Juan Dela Cruz<br>sting organizations or add a new one.<br>e<br>cure you want to change the user's organization<br>BCPC Barangay 176 CALOOCAN CITY<br>Organization Information<br>Address: phase 1 package 3<br>Calooc an City<br>Phone:<br>Website:<br>Internal Notes:                                                    | r will be included ? * Add New Organize Brgy. Hall,Bagong Silang                                        | in an                                                    |
| After s<br>organizat<br>Organizat<br>Search by nam<br>Are you s                        | uccessful transaction, the use<br>zation.<br>ion for Juan Dela Cruz<br>sting organizations or add a new one.<br>e<br>sure you want to change the user's organization<br>sure you want to change the user's organization<br>BCPC Barangay 176 CALOOCAN CITY<br>Organization Information<br>Address: phase 1 package 3<br>Calooc an City<br>Phone:<br>Website:<br>Internal Notes: | r will be included ? * * Add New Organiza Brgy. Hall,Bagong Silang Con                                  | in an                                                    |
| After s<br>organizat<br>Organizat<br>Search by nam<br>Are you :                        | uccessful transaction, the use<br>zation.<br>ion for Juan Dela Cruz<br>sting organizations or add a new one.<br>e<br>Consume you want to change the user's organization<br>BCPC Barangay 176 CALOOCAN CITY<br>Organization Information<br>Address: phase 1 package 3<br>Calooc an City<br>Phone:<br>Website:<br>Internal Notes:                                                 | r will be included                                                                                      | in an                                                    |
| After s<br>organizat<br>Organizat<br>Search by nam<br>Are you s<br>Are you s<br>Cancel | uccessful transaction, the use<br>zation.<br>ion for Juan Dela Cruz<br>sting organizations or add a new one.<br>e<br>cure you want to change the user's organization<br>BCPC Barangay 176 CALOOCAN CITY<br>Organization Information<br>Address: phase 1 package 3<br>Calooc an City<br>Phone:<br>Website:<br>Internal Notes:                                                    | r will be included ? * Add New Organiz Brgy. Hall,Bagong Silang Con                                     | t Delete User                                            |
| After s<br>organizat<br>Organizat<br>Search by nam<br>Are you :<br>Cancel<br>Cruz      | uccessful transaction, the use<br>zation.<br>ion for Juan Dela Cruz<br>sling organizations or add a new one.<br>e<br>sure you want to chalde the user's organization<br>BCPC Barangay 176 CALOOCAN CITY<br>Organization Information<br>Address: phase 1 package 3<br>Calooc an City<br>Phone:<br>Website:<br>Internal Notes:                                                    | r will be included                                                                                      | t Delete User                                            |
| After s<br>organizat<br>Organizat<br>Search by nam<br>Are you :<br>Are you :<br>Cancel | uccessful transaction, the use<br>zation.<br>ion for Juan Dela Cruz<br>sting organizations or add a new one.<br>e<br>sure you want to change the user's organization<br>BCPC Barangay 176 CALOOCAN CITY<br>Organization Information<br>Address: phase 1 package 3<br>Calooc an City<br>Phone:<br>Website:<br>Internal Notes:                                                    | r will be included ?  * Add New Organiza Brgy. Hall,Bagong Silang Con Con Car tatus: Activ reated: 05/0 | t @ Delete User<br>re (Registered)<br>2/2017 04:45:44 PM |

#### IV. Deactivating an Account in an Organization

# <u>Step 1.</u> Access registry (<u>http://registry.jjwc.gov.ph/scp</u>) and log in using Username and Password.

|                              |                          |                      |                   |                     |             | Welcome, A     | ungelo.   Ager               | nt Panel   P | rofile   Log | Out |
|------------------------------|--------------------------|----------------------|-------------------|---------------------|-------------|----------------|------------------------------|--------------|--------------|-----|
| Dashboard                    | Users<br>New Transaction | Tasks                | Records           | Activity            | Know        | ledgebase      |                              |              |              |     |
|                              |                          | Q [advan             | ced] 🕜            |                     |             |                |                              |              | ↓₹ Sort      | •   |
| C Open Reco                  | ords                     |                      |                   |                     |             |                |                              |              |              |     |
| Number   La There are no Rec | ast Updated              | Subject<br>criteria. |                   | 0                   | From        |                | <ul> <li>Priority</li> </ul> | Assign       | ned To       | ۰   |
|                              |                          | Copyright © 20       | )06-2017 Juvenile | e Justice Welfare C | ouncil A II | Rights Reserve | ed.                          |              |              |     |

**<u>Step 2.</u>** Click **Users** tab and the **Organizations** subtab. Select organization.

| <b>&amp;</b> ( | Iser Directory 🔮 Organizations  |          |            |     |                       |     |
|----------------|---------------------------------|----------|------------|-----|-----------------------|-----|
| Org            | anizations                      |          | C          | Add | Organization 🗘 More   | e 🔻 |
|                | Name                            | Users \$ | Created    | ¢   | Last Updated          | ¢   |
|                | Barangay Sasa BCPC              | 0        | 05/22/2017 |     | 05/22/2017 03:39:21 F | м   |
|                | Batasan Hill BCPC               | 3        | 05/04/2017 |     | 05/04/2017 11:26:53 A | M   |
|                | BCPC Barangay 176 CALOOCAN CITY | 3        | 06/14/2017 |     | 06/14/2017 11:35:21 A | M   |
|                | Davao CSWDO                     | 18       | 05/22/2017 |     | 05/22/2017 02:46:30 F | M   |
|                | LSWDO Vincenzo Sagun            | 2        | 05/19/2017 |     | 05/19/2017 12:15:35 F | м   |
|                | None (Not yet defined)          | 11       | 12/10/2016 |     | 06/14/2017 11:15:10 A | M   |
|                | WCPU Caloocan                   | 2        | 05/12/2017 |     | 05/12/2017 12:19:00 F | M   |

Select an organization the user account belongs to.

**<u>Step 3.</u>** Select the **account** to be deactivated.

| <mark>≎</mark> B( | CPC Barangay 176 CALOOCAN CITY          |          | 💼 D           | Delete Organization |             |                 |  |
|-------------------|-----------------------------------------|----------|---------------|---------------------|-------------|-----------------|--|
| Name              | e: 🕜 BCPC Barangay 176 CALOC            | CAN CITY | Created:      | 06/14/2017          | 11:30:05 AM | N               |  |
| Acco              | unt Manager:                            |          | Last Updated: | 06/14/2017          | 11:35:21 AM | N               |  |
|                   | <b>&amp; Users</b>                      |          |               |                     |             |                 |  |
| Show              | ing 1 - 3 of 3                          |          |               | + Add Us            | ser 🚹       | Import 🔒 Remove |  |
|                   | Name                                    | Email    |               |                     | Status      | Created         |  |
|                   | bendigo t. alutaya 🗎 (32)               | marjoben | _25@yahoo.com |                     | Active      | 05/10/2017      |  |
|                   | Juan Dela Cruz                          | 01 anghe | 101@gmail.com |                     | Active      | 05/02/2017      |  |
|                   | Ricardo Dalisay alestipular@jjwc.gov.ph |          |               |                     | Active      | 12/20/2016      |  |
| Selec             | t: All None Toggle                      |          |               |                     |             |                 |  |
| Page              | [1]                                     |          |               |                     |             |                 |  |

#### Step 4. Deactivate account.

Click the manage account access.

| a User Dire      | Se User Directory 🔒 Organizations |                                    |          |                                       |   |  |  |  |  |
|------------------|-----------------------------------|------------------------------------|----------|---------------------------------------|---|--|--|--|--|
| <i>≎</i> Juan De | la Cruz                           |                                    | 2 M      | Aanage Account 🗎 Delete User 🕏 More 💌 |   |  |  |  |  |
|                  | Name:                             | 🕑 Juan Dela Cruz                   | Status:  | Active ( 🛛 Send Password Reset Email  | Ì |  |  |  |  |
|                  | Email:                            | 01anghe101@gmail.com               | Created: | un d2 2                               | L |  |  |  |  |
|                  | Organization:                     | BCPC Barangay 176 CALOOCAN<br>CITY | Updated: | 06/14/2 🖪 Manage Forms                |   |  |  |  |  |
| Record           | ds ∓Notes                         |                                    |          |                                       |   |  |  |  |  |

#### **<u>Step 5.</u>** Check the **Locked option** and then **"Save Changes**".

| Juan Dela Cruz                                                                         |                           | ۲           |
|----------------------------------------------------------------------------------------|---------------------------|-------------|
| Luser Information                                                                      | Manage Access             |             |
| Account Access                                                                         |                           |             |
| Status:<br>Username:<br>New Password:<br>Confirm Password:                             | Active (Registered)       |             |
| Account Flags Administratively Loci Password Reset Rec User cannot change Reset Cancel | xed<br>ulired<br>password | ave Changes |

# Important Reminders!

Personal information recorded in the Registry should be held under strict confidentiality for the best interest of the child. The use of the Registry is bound by the requirements of Republic Act 9344 as amended and the Data Privacy Act of 2012 to ensure **confidentiality and privacy of personal information**.

- 1. All duty bearers shall ensure **faithful recordation** of CAR & CICL cases and update existing records in the Registry. (*Rule 101 of RIRR 9344 as amended*);
- 2. The right to privacy of the children in conflict with the law (CICL) shall be respected at all times. All records shall be considered privileged and confidential. (*Par. 1 of Rule 7.a of RIRR 9344 as amended*);
- 3. All concerned duty bearers shall undertake all measures to protect the identity of the child to include the non-disclosure of personal information recorded in the Registry to the media. Likewise, records of a CICL in the Registry shall not be used or made available to anyone as reference during court proceedings for cases involving the same offender as an adult, except when beneficial to the offender and upon offender's written consent. (*Par. 3 of Rule 7.a of RIRR 9344 as amended*);
- 4. A child's record shall be removed from the Registry as soon as he/she reaches age 21 or upon completion of intervention or rehabilitation program. There may be instances when data will be retained for research purposes especially longitudinal ones. However, the consent of the subjects shall be sought first before their personal information will be used.
- 5. Prior to the entry of their personal information into the Registry, children should be informed of the purpose of recording their personal information in the Registry, how such information will be processed, where it will be stored, who will have the access to their records, and the period that this will be stored in the database. Likewise, before saving their personal information in the Registry, the duty bearer should validate the data gathered. Children shall be requested to sign a form indicating that the above has been explained to them and the data has been validated with them. They shall also be informed of any updates made in their record. (Section 34(a) of the Republic Act 10173 or the Data Privacy Act of 2012);

- 6. Children have right to damages due to inaccurate, incomplete, outdated, false, unlawfully obtained or unauthorized use of their personal data or for any injury that may have been incurred due to a violation of their rights and freedoms as data subject (Section 34(f) of R.A 10173 or the Data Privacy Act of 2012).
- 7. Only authorized staff of the JJWC, LGUs, PNP and DSWD shall access the Registry. Only statistics should be shared with the members of the JJWC and the RJJWC unless details of a particular case need to be discussed with a member agency for more appropriate management of the case.

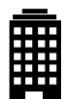

## What are the Duties of Agencies and LGUs?

#### Juvenile Justice and Welfare Council (JJWC)

- 1. Issue Guidelines on the Use of the Registry.
- 2. Lead team in the development and institutionalization of the database system.
- 3. Manage the operation of the database system for access of the duty bearers.
- 4. Maintain the web application and data base system both at the national and regional respectively, including the LGU's, PNP and Barangays.
- 5. Continuous enhancement of the data base system based on needs and the User's Manual.
- 6. Conduct online and actual monitoring to ensure smooth implementation of the database system and as necessary provide technical assistance as to its responsiveness and usability.
- 7. Provide technical assistance to all duty bearers through capacity building for continuous knowledge and skills.
- 8. Monitor the database, determine problems and report to JJWC for appropriate action as well as to provide technical assistance as to the usability of the registry, as necessary.

#### Local Government Unit

- 1. Adopt the Guidelines on the Use of the Registry of the JJWC.
- 2. Institutionalize the use of the Registry by the concerned duty bearers.
- 3. Allocate resources (including purchase of desktop or laptop, Wi-Fi connectivity, etc.) needed for the sustained use of the Registry.

- 4. Ensure religious and appropriate recording of CICL and CAR cases in the registry.
- 5. Abide by the mandate of Republic Act 9344 as amended and the Data Privacy Act of 2012 on confidentiality and privacy of data.

#### Department of the Interior and Local Government (DILG)

- 1. Issue a memorandum to PNP, LGUs and barangays on the access and use of the database system and ensure religious recording of data and updating of the existing profile of CAR & CICL.
- 2. Monitor compliance of the PNP, LGUs and barangays in terms of using/accessing the data base system for effective implementation of the Registry.

#### Philippine National Police (PNP)

- 1. Issue a memorandum to all police stations on the access and use of the database system.
- 2. Allocate resources to ensure the sustained use of the Registry.
- 3. Ensure that all police stations shall efficiently and effectively comply on faithful recordation of CICL and CAR cases in the registry.
- 4. Facilitate training of personnel designated to access the Registry and monitor their compliance.
- 5. Abide by the mandate of Republic Act 9344 as amended and the Data Privacy Act of 2012 on confidentiality and privacy of data.

#### **Department of Social Welfare and Development**

- 1. Allocate resources to ensure the sustained use of the Registry in all Regional Rehabilitation Center for Youth.
- 2. Abide by the mandate of Republic Act 9344 as amended and the Data Privacy Act of 2012 on confidentiality and privacy of data.

## JJWC Quality Policy

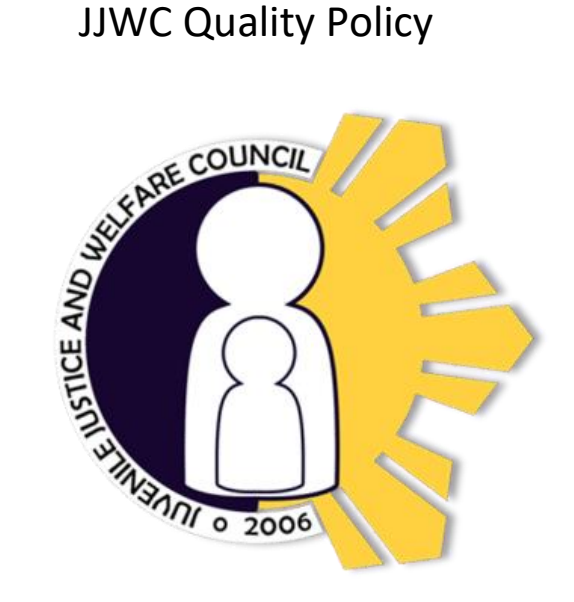

In realizing the JJWC's Vision and Mission, the JJWC Secretariat adheres to the standards set by the International Organization for Standardization on Quality Management System and adopt the following Quality Policy:

We provide quality technical services along program development, policy formulation, advocacy, research, monitoring and evaluation focused on restorative juvenile justice to support JJWC in performing its mandate.

We support the Council in strengthening partnerships to achieve its mission through strategic and purposive coordination.

We pledge highest degree of professionalism and integrity as public servants. We are committed to comply with requirements and continually improve the effectiveness of the quality management system.